# J-Link-OB flash下载 (V1.1)

该文档描述如何使用 SEGGER 公司提供的 J-Flash 软件通过 J-Link 下载(烧写,

烧录,编程)数据文件。

#### 演示环境:

操作系统:window7

硬件调试下载器:J-Link-OB

软件下载器: J-Flash ARM V4.68

调试下载器连接方式:SWD

目标板系统: STM32F103C8T6 最小系板(ST)

目标板的供电方式:由 J-Link 调试下载器供电

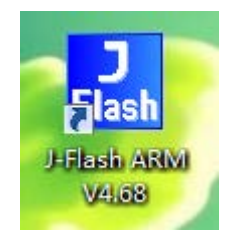

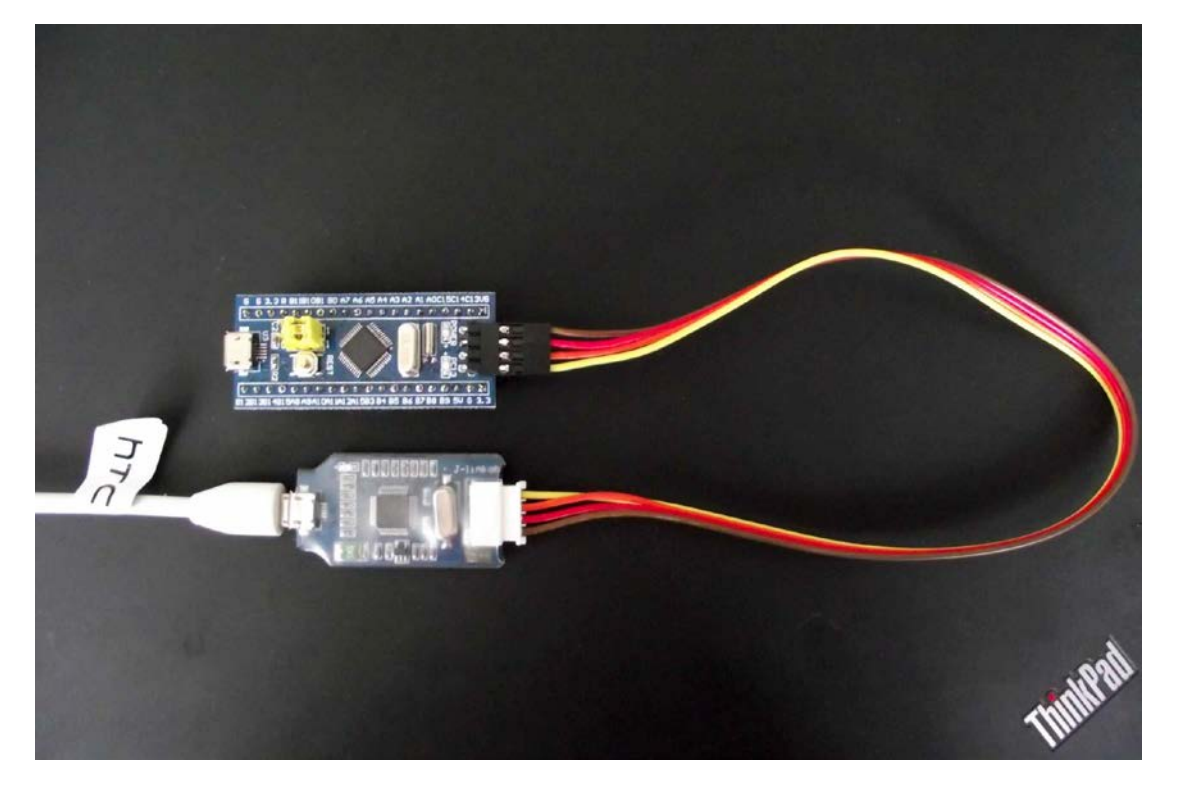

### STM32F103C8T6 最小系板(ST)下载演示:

1、在下载前请确保已经安装好软件 J-Flash ARM 软件及 J-Link

驱动,并正确连接 J-Link 调试下载器和目标板系统。

2、在桌面上或开始菜单中找到已安装好的 "J-Flash ARM V4.68" 软件图标,双击打开软件,软件界面图一所示。

| SEGGER J-Fla                                                                                                    | sh ARM V4.68 - [C:\Pro                                                                                                    | ogram Files (x86)\SEGGER\JLinkARM_V468\Default.jflash]<br>Window Help                                                                                                    |     |
|----------------------------------------------------------------------------------------------------|----------------------------------------------------------------------------------------------------|----------------------------------------------------------------------------------------------------|-----|
| Project - De Name Connection Target interface Init JTAG speed JTAG speed JTAG speed JTAG speed JTAF Init JTAG speed JTAG speed JTAF MCU Endian Check core Id Core Id Use target RAM RAM address RAM size Flash memory Manufacturer Size Flash Id Check flash Id Check flash Id Check flash Id Chase address Organization | f □ □ Σ3<br>Value<br>USB [Device 0]<br>SWD<br>5 KHz<br>Auto recognition<br><not used=""><br/>ST STM32F103C8<br/>Little<br/>Yes<br/>0x20000000<br/>16 K8<br/>STM32F10xx8 internal<br/>ST<br/>STM32F10xx8 internal<br/>ST<br/>64 KB<br/>0x0<br/>0x0<br/>0x0<br/>0x0<br/>0x0<br/>0x0<br/>0x0<br/>0x</not> | SEGGER                                                                                                    |     |
| LOG                                                                                                    |                                                                                                    | ]                                                                                                    |     |
| - J-Flash ARM<br>- JLinkARM.dll<br>Reading flash d<br>- List of flas<br>Reading MCU dev<br>- List of MCU<br>Opening project<br>- Project open<br>Opening data fi<br>- Data file op                                                                                                    | 14.68 (T-Flash compil-<br>V4.68 (DLL compiled /<br>evice list [C: \Program<br>h devices read success<br>ice list [C: \Program<br>devices read successful<br>file [C: \Program File<br>ed successful<br>end successful<br>end successful<br>(12)                                                        | ed Apr 6 2013 00:11:15)<br>hpr 6 2013 00:10:46)<br>Files (x66)\SEGGER\JLinkARM_V468\ETC\JFlash\Flash.csv]<br>filly (1814 Devices)<br>iles (x66)\SEGGER\JLinkARM_V468\ETC\JFlash\MCU.csv]<br>lly (2092 Devices)<br>s (x68)\SEGGER\JLinkARM_V468\Default.jflash]<br> | ··· |
| -                                                                                                    |                                                                                                    | 图—                                                                                                    |     |

一、工程参数设置

单击单栏中 Options->Project settings 或者使用快捷键 "Alt-F7"

#### 打开工程设置界面。

1、J-Link 连接设置:选择默认的 USB-Device 0, 如图二所示。

| Project settings                      |                                                                                                    | 8 23 |
|---------------------------------------|----------------------------------------------------------------------------------------------------|------|
| General   Target Interface   CPU      | Flash   Production                                                                                                    |      |
| jelink                                | J-Flash-ARM is a software for J-Link ARM. It<br>requires a license, which can be obtained from<br>SEGGER (www.segger.com).<br>This software is capable of programming the flash<br>memory of several ARM micros, as well as<br>external Flash connected to ARM cores. |      |
|                                       | Connection to J-Link                                                                                                    |      |
| User interface <u>m</u> ode           |                                                                                                    |      |
|                                       | ally used for setup)                                                                                                    |      |
| C Simplified (Less options, typically | v used for production)                                                                                                    |      |
|                                       |                                                                                                    |      |
|                                       | 确定取消                                                                                                    |      |

图二

2、目标接口方式和速度设置 打开 Target Interface 选项 ,选择 SWD 方式 , 下边的 SWD speed before init 和 SWD speed after init 可 以选择为 Auto selection , 如图三所示。

| Project settings                                                                                                    | ? 🛛   |
|----------------------------------------------------------------------------------------------------|-------|
| General Target Interface CPU   Flash   Production                                                                                                    |       |
| SwD   Image: Acceleration of the selection of the selection of t |       |
|                                                                                                    | 应用(A) |

图三

3、芯片的型号设置:打开"CPU"选项,在"Device"的下拉菜单 下选择 ST STM32F103C8,然后单击"应用"和"确定"按钮。如 图四所示;

| Project settings                                                                                                    | ? X    |
|----------------------------------------------------------------------------------------------------|--------|
| General Target Interface CPU Flash Production                                                                                       |        |
| Use J-Link script file                                                                                                    |        |
| Core Core Core ID<br>ST STM32F103C8 ID 3BA00477<br>Little endian ▼ Mask FFFFFFF<br>Use target RAM (faster)<br>Addr 20000000 16 KB ▼ |        |
| Init steps                                                                                                    |        |
| # Action Value0 Value1 Comment                                                                                                    |        |
|                                                                                                    |        |
| Add Insert Delete Edit Up Down                                                                                                    |        |
| 确定即消                                                                                                    | 应用 (A) |

图四

## 二、连接 Jlink 和目标板

单击菜单栏下 "Target->Connect" 选项,出现如图五所示点击 OK.

| SEGGER J-Link V4.68 - Emu | lator selection                                                                              | 8 |
|---------------------------|----------------------------------------------------------------------------------------------|---|
| jelinek<br>V              | Please select the emulator you want to connect to:      #   USB Identification     0   USB 1 |   |
|                           | OK Cancel                                                                                    |   |

图五

## 连接成功后会在 LOG 状态栏中出现图六所示

| 🔜 SEGGER J-Fla                                                                  | sh ARM V4.68 - [C:\Pi                                                                       | ogram Files (x86)\SEGGER\/LinkARM_V468\Default.jflash]                                                                                    |                   |
|---------------------------------------------------------------------------------|---------------------------------------------------------------------------------------------|----------------------------------------------------------------------------------------------------|-------------------|
| File Edit Viev                                                                  | v Target Options                                                                            | Window Help                                                                                                    |                   |
| Project - De                                                                    | ef                                                                                          |                                                                                                    |                   |
| Name                                                                            | Value                                                                                       |                                                                                                    |                   |
| Connection                                                                      | USB [Device 0]                                                                              |                                                                                                    |                   |
| Target interface                                                                | SWD                                                                                         |                                                                                                    |                   |
| Init JTAG speed                                                                 | 5 kHz                                                                                       |                                                                                                    |                   |
| JTAG speed                                                                      | Auto recognition                                                                            |                                                                                                    |                   |
| TAP number                                                                      | <not used=""></not>                                                                         |                                                                                                    |                   |
| IRPre                                                                           | <not used=""></not>                                                                         |                                                                                                    |                   |
| мси                                                                             | ST STM32F103C8                                                                              |                                                                                                    |                   |
| Endian                                                                          | Little                                                                                      |                                                                                                    |                   |
| Check core Id                                                                   | Yes                                                                                         |                                                                                                    |                   |
| Core Id                                                                         | 0x3BA00477                                                                                  |                                                                                                    |                   |
| Use target RAM                                                                  | Yes                                                                                         |                                                                                                    |                   |
| RAM address                                                                     | 0x20000000                                                                                  |                                                                                                    |                   |
| RAM size                                                                        | 16 KB                                                                                       |                                                                                                    |                   |
| Flash memory                                                                    | STM32F10xx8 internal                                                                        | 22                                                                                                    |                   |
| Manufacturer                                                                    | ST                                                                                          |                                                                                                    |                   |
| Size                                                                            | 64 KB                                                                                       |                                                                                                    |                   |
| Flash Id                                                                        | 0x0                                                                                         |                                                                                                    |                   |
| Check flash Id                                                                  | No                                                                                          |                                                                                                    |                   |
| Base address                                                                    | 0x8000000                                                                                   |                                                                                                    |                   |
| Organization                                                                    | 32 bits x 1 chip                                                                            |                                                                                                    |                   |
| •                                                                               | 4                                                                                           |                                                                                                    |                   |
| LOG                                                                             |                                                                                             |                                                                                                    |                   |
| - Project ope<br>Opening data f<br>- Data file of<br>Connecting<br>- Connecting | ened successfully<br>File [F:\STM32F1\STM3<br>opened successfully (<br>via USB to J-Link de | 2F1_例程\STM32F103GPIO点真—个LED - gpiolike51\STM32F103GPIO点真—个LED\MDK-ARM\Obj\Project.hex<br>1256 bytes, 1 range, CRC = 0x33C16B6D)<br>vice 0 | .]                |
| - J-Link firm<br>- JTAG speed<br>- Initializin                                  | nware: V1.20 (J-Link )<br>: 5 kHz (Fixed)<br>ng CPU core (Init seq                          | ARM-OB STM32 compiled Aug 22 2012 19:52:04)<br>uence)                                                                                     | E                 |
| - JTAG speed:<br>- Connected s                                                  | 2000 kHz (Auto)<br>successfully                                                             |                                                                                                    |                   |
| •                                                                               |                                                                                             |                                                                                                    | ▶                 |
| -                                                                               |                                                                                             |                                                                                                    |                   |
| Ready                                                                           |                                                                                             | Connected Core Id: 0x00000000 S                                                                                                    | Speed: 2000 kH // |

## 三、打开要下载的文件并下载

加载需要向目标板写进去的 "hex" 文件 :单击 "菜单栏->File->Open data file" 的选项 , 找到并选择需要的程序文件 , 单击 "打开"按钮。即可看到要烧录的 "hex" 文件 , 如图七和图八所示

| Open data file | M32F1 | 03GPIO点亮一个LED > MDK-A  | RM 🕨 Obj |                | 搜索 Obj                      | X |
|----------------|-------|------------------------|----------|----------------|-----------------------------|---|
| 组织 ▼ 新建文件      | 挟     |                        |          |                |                             | 0 |
| 📄 文档           | *     | 名称                     | 修改日期     | 축 🌪            |                             |   |
| 📄 迅雷下载         |       | misc.d                 | 2013/2/  | 13 16:39 D     |                             |   |
| → 音乐           |       | misc.o                 | 2013/2/  | 13 16:39 C ≣   |                             |   |
| -              |       | Project.axf            | 2013/3/  | 12 21:09 A     |                             |   |
| <b>北</b> 京府纪   |       | Project.hex            | 2013/3/  | 12 21:09 H     |                             |   |
| 35/0±21        |       | 🤶 Project.htm          | 2013/3/  | 12 21:09 3     |                             |   |
|                |       | Project.Inp            | 2013/3/  | 12 21:09 L     | 迎右预购                        |   |
| ■ 计异机          | Ξ     | Project.plg            | 2013/3/  | 12 21:09 P     | /文/日/以此。                    |   |
| 🏭 本地磁盘 (C:)    |       | 💰 Project.sct          | 2013/3/  | 12 21:09 V     |                             |   |
| 💼 本地磁盘 (D:)    |       | Project.tra            | 2013/3/  | 12 21:09 T     |                             |   |
| 🧰 本地磁盘 (E:)    |       | Project_sct.Bak        | 2013/2/  | 13 16:39 B     |                             |   |
| 👝 本地磁盘 (F:)    |       | startup_stm32f10x_hd.d | 2013/2/  | 13 16:39 D     |                             |   |
| 🖬 SD (H:)      |       | startup_stm32f10x_hd.o | 2013/2/  | 13 16:39 🛛 C 👻 |                             |   |
| 快盘 (X:)        |       |                        |          | *              |                             |   |
|                | 文件名   | (N): Project.hex       |          | •              | All files (*.*)<br>打开(O) 取消 | • |

图七

| SEGGER J-Fla                                                                                                    | sh ARM V4.68 - [C:\Pro                                                                                                    | ogram Files (x8                                                                                                    | 36)\S                                                                   | EGG                                                 | ER\JI                                         | Link/                                      | ARM.                                     | _V46                          | 8\De                            | fault                         | .jflasl                   | h]                 |      |      |       |       |       |       |            |      |     | 2  | 3    |
|----------------------------------------------------------------------------------------------------|----------------------------------------------------------------------------------------------------|----------------------------------------------------------------------------------------------------|-------------------------------------------------------------------------|-----------------------------------------------------|-----------------------------------------------|--------------------------------------------|------------------------------------------|-------------------------------|---------------------------------|-------------------------------|---------------------------|--------------------|------|------|-------|-------|-------|-------|------------|------|-----|----|------|
| File Edit Viev                                                                                                    | v Target Options                                                                                                    | Window Hel                                                                                                    | р                                                                       |                                                     |                                               |                                            |                                          |                               |                                 |                               |                           |                    |      |      |       |       |       |       |            |      |     |    |      |
| Project - De                                                                                                    | f 🗆 🔍                                                                                                    | F:\STM32                                                                                                    | 2F1\9                                                                   | тмз                                                 | 2F1_                                          | 例程                                         | \STN                                     | //32F                         | 1030                            | iPIO;                         | 点完-                       | -^L                | ED - | gpio | olike | 51\S  | тмз   | 2F10  | 3GPIO点.    | 🗖    |     | 83 |      |
| Name                                                                                                    | Value                                                                                                    | Address: 098                                                                                                    | nnnn                                                                    | 10                                                  | v1                                            | 2                                          | v4                                       |                               |                                 |                               |                           |                    |      |      |       |       |       |       |            |      |     |    |      |
| Connection                                                                                                    | USB (Device 01                                                                                                    | Agaress. Jonor                                                                                                    | 00000                                                                   |                                                     | 1.07                                          | <u>~</u>                                   | ~1                                       |                               |                                 |                               |                           |                    |      |      |       |       |       |       |            |      |     |    |      |
| Target interface                                                                                                    | SWD                                                                                                    | Address                                                                                                    | 0                                                                       | 1                                                   | 2                                             | 3                                          | 4                                        | 5                             | 6                               | 7                             | 8                         | 9                  | A    | B    | C     | D     | E     | F     | ASCII      |      |     | -  | 11   |
|                                                                                                    |                                                                                                    | 800000                                                                                                    | 00                                                                      | 04                                                  | ØØ                                            | 20                                         | 45                                       | Ø1                            | ØØ                              | 08                            | FB                        | Ø2                 | QQ   | 08   | F3    | Ø2    | QQ    | 08    | F          |      |     |    | 11   |
| Init JTAG speed                                                                                                    | 5 kHz                                                                                                    | 0000000                                                                                                    | 100                                                                     | 00                                                  | 00                                            | 00                                         | 0.0                                      | 04                            | 00                              | 00                            | 40                        | 04                 | 00   | 00   | 00    | 00    | 00    | 00    |            |      |     |    |      |
| JTAG speed                                                                                                    | Auto recognition                                                                                                    | 8000010                                                                                                    | Er                                                                      | 02                                                  | 99                                            | 69                                         | 80                                       | 01                            | 99                              | 08                            | 47                        | 04                 | 99   | 08   | 99    | 99    | 99    | 99    |            | 1 .  |     | •• |      |
| TAP number                                                                                                    | <not used=""></not>                                                                                                    | 8000020                                                                                                    | 00                                                                      | 00                                                  | 00                                            | 00                                         | 00                                       | 00                            | 00                              | 00                            | 00                        | 00                 | 00   | 00   | 11    | 03    | 00    | 08    |            |      |     | •• |      |
| IRPre                                                                                                    | <not used=""></not>                                                                                                    | 8000030                                                                                                    | 91                                                                      | 01                                                  | 00                                            | 08                                         | 00                                       | 00                            | 00                              | 00                            | ED                        | 02                 | 00   | 08   | E5    | 03    | 00    | 08    |            |      |     |    |      |
|                                                                                                    |                                                                                                    | 8000040                                                                                                    | 5F                                                                      | Ø1                                                  | ЮЙ                                            | Ø8                                         | 5F                                       | Ø1                            | ЮЙ                              | Ø8                            | 5F                        | Ø1                 | ЮЙ   | Ø8   | 5F    | Ø1    | ЮЙ    | 08    |            |      |     |    | -    |
| MCU                                                                                                    | ST STM32F103C8                                                                                                    | 9000000                                                                                                    | CD.                                                                     | 01                                                  | 00                                            | 60                                         | ED                                       | 01                            | 00                              | 60                            |                           | 01                 | 00   | 00   | ED    | 01    | 00    | 60    |            |      |     |    |      |
| Endian                                                                                                    | Little                                                                                                    | 0000030                                                                                                    | 51                                                                      | 01                                                  | 00                                            | 00                                         | 51                                       | 01                            | 00                              | 00                            | 51                        | 01                 | 00   | 00   | 51    | 01    | 00    | 00    |            |      | ••• | •• |      |
| Check core Id                                                                                                    | Yes                                                                                                    | 8000000                                                                                                    | 5F                                                                      | 61                                                  | NN                                            | 68                                         | 5F                                       | 61                            | 90                              | 68                            | 5F                        | 61                 | 00   | 68   | 5F    | 61    | ыn    | 68    |            | •••• | ••• | •• |      |
| Lore Id                                                                                                    | UX3BAUU477                                                                                                    | 8000070                                                                                                    | 5F                                                                      | 01                                                  | 00                                            | 08                                         | 5F                                       | 01                            | 00                              | 08                            | 5F                        | 01                 | 00   | 08   | 5F    | 01    | 00    | 08    |            |      |     | •• |      |
| Dise target HAM                                                                                                    | 1.62                                                                                                    | 8000080                                                                                                    | 5F                                                                      | 01                                                  | 00                                            | 08                                         | 5F                                       | 01                            | 00                              | 08                            | 5F                        | 01                 | 00   | 08   | 5F    | 01    | 00    | 08    |            |      |     |    |      |
| RAM aduless                                                                                                    | 16 KP                                                                                                    | 8000090                                                                                                    | 5F                                                                      | Ø1                                                  | ØЙ                                            | Ø8                                         | 5F                                       | Ø1                            | ØЙ                              | Øß                            | 5F                        | Ø1                 | ØЙ   | 08   | 5F    | Ø1    | ØЙ    | Øß    |            |      |     |    |      |
| TIAM SIZE                                                                                                    | TO ND                                                                                                    | 0000010                                                                                                    | C.P.                                                                    | 01                                                  | 00                                            | 00                                         | EP                                       | 01                            | 00                              | 00                            | EP                        | 01                 | 00   | 00   | EP    | 01    | 00    | 00    |            |      |     | •• |      |
| Elash memoru                                                                                                    | STM32E10xx8 internal                                                                                                    | 00000000                                                                                                    | 51                                                                      | et.                                                 | 66                                            | 80                                         | 51                                       | eT.                           |                                 | 00                            | 21                        | eT.                |      | 00   | 51    | 6T    |       | 00    |            |      | ••• | •• |      |
| Manufacturer                                                                                                    | ST                                                                                                    | 80000B0                                                                                                    | 5F                                                                      | 01                                                  | 00                                            | 08                                         | 5F                                       | 01                            | 00                              | 08                            | 5F                        | 01                 | 00   | 08   | 5F    | 01    | 00    | 08    |            |      | ••• | •• |      |
| Size                                                                                                    | 64 KB                                                                                                    | 8000000                                                                                                    | 5F                                                                      | 01                                                  | 00                                            | 08                                         | 5F                                       | 01                            | 00                              | 08                            | 5F                        | 01                 | 00   | 08   | 5F    | 01    | 00    | 08    |            |      |     |    |      |
| Flash Id                                                                                                    | 0x0                                                                                                    | 8000000                                                                                                    | 5F                                                                      | 01                                                  | 00                                            | 08                                         | 5F                                       | 01                            | 00                              | 08                            | 5F                        | 01                 | 00   | 08   | 5F    | 01    | 00    | 08    |            |      |     |    |      |
| Check flash Id                                                                                                    | No                                                                                                    | 8000050                                                                                                    | 5F                                                                      | Ø1                                                  | ØØ                                            | 08                                         | 5 F                                      | Ø1                            | ØØ                              | Øß                            | 5 R                       | Ø1                 | ØØ   | 08   | 5 F   | Ø1    | ØØ    | 08    |            | _    | _   |    |      |
| Base address                                                                                                    | 0x8000000                                                                                                    | 0000010                                                                                                    | LC.D.                                                                   | 04                                                  | 00                                            | 00                                         | - DI                                     | 01                            | 00                              | 00                            |                           | 01                 | 00   | 00   | - DI  | 04    | 00    | 00    |            |      | ••• | •• |      |
| Organization                                                                                                    | 32 bits x 1 chip                                                                                                    | 0000010                                                                                                    | 51                                                                      | et.                                                 | 66                                            | 80                                         | 51                                       | eT.                           |                                 | 00                            | 21                        | eT.                |      | 00   | 51    | 6T    |       | 00    |            |      | ••• | •• |      |
|                                                                                                    |                                                                                                    | 8000100                                                                                                    | 5F                                                                      | 61                                                  | ИИ                                            | 68                                         | 5F                                       | 61                            | ИN                              | Ю8                            | 5F                        | 61                 | 90   | 68   | 5F    | 61    | ии    | 68    |            | •••• | ••• | •• |      |
|                                                                                                    |                                                                                                    | 8000110                                                                                                    | 5F                                                                      | 01                                                  | 00                                            | 08                                         | 5F                                       | 01                            | 00                              | 08                            | 5F                        | 01                 | 00   | 08   | 5F    | 01    | 00    | 08    |            |      |     | •• |      |
|                                                                                                    | 4                                                                                                    | 8000120                                                                                                    | 58                                                                      | 61                                                  | 00                                            | ØØ                                         | 58                                       | 61                            | 00                              | ØQ                            | 58                        | 611                | 00   | ØØ   | 58    | 61    | 00    | ØØ    |            |      |     | -  | 1    |
| LOG                                                                                                    |                                                                                                    |                                                                                                    |                                                                         |                                                     |                                               |                                            |                                          |                               |                                 |                               |                           |                    |      |      |       |       |       |       |            |      |     | 8  | ן    |
| Application log<br>- J-Flash ARM<br>- JLinkARM. dll<br>Reading flash d<br>- List of flas<br>Reading MCU dew<br>- List of MCU<br>Opening project<br>- Troject open<br>Opening data fi<br>- Data file op | <pre>started<br/>V4.68 (DFL sompile)<br/>evice list [C:Vhrogram<br/>h devices read success<br/>ice list [C:Vhrogram<br/>devices read successfile<br/>file [C:Vhrogram Fil<br/>ed successfully<br/>le [F:\STM32F1\STM32F<br/>ened successfully (12)</pre> | ed Apr 6 2013<br>Apr 6 2013 00<br>m Files (x88)\/<br>Files (x88)(X814 D<br>Files (x88)\SE<br>ully (2092 Dev<br>es (x88)\SEGGE<br>1_例程\STM32F1<br>56 bytes, 1 ra | 00::<br>10:«<br>SEGGI<br>evic<br>GGER<br>ices<br>R\JL:<br>03GPI<br>nge, | 11:15<br>46)<br>3R\JL<br>ss)<br>inkAR<br>0点写<br>CRC | ;)<br>.inkA<br>kARM<br>M_V4;<br>毫— 个<br>= 0x; | RM_V468<br>_V468<br>68\D4<br>\LED<br>33C16 | 468\F<br>3\ETC<br>efaul<br>- gr<br>3B6D) | TC\J<br>\JFl<br>.t.jf<br>ioli | Flash<br>ash\M<br>lash]<br>ke51 | 1\F1s<br>ICV. e<br> <br> STM3 | (sh. c:<br>(sv]<br>(2F10) | sv] .<br><br>3GPI0 | )点亮  | ;—个  | LED\Y | NDK-1 | ARM\O | bj\₽: | roject. he | х]   |     | •  | E. 4 |
| riceduy                                                                                                    |                                                                                                    |                                                                                                    |                                                                         |                                                     |                                               |                                            |                                          |                               |                                 |                               |                           |                    |      |      |       | 1     |       |       |            |      |     |    | 11   |

图七

烧录hex文件 单击菜单栏"Target->Program(或Program&Verify

或 Auto)"选项即可个目标板烧录"hex"文件如下图:

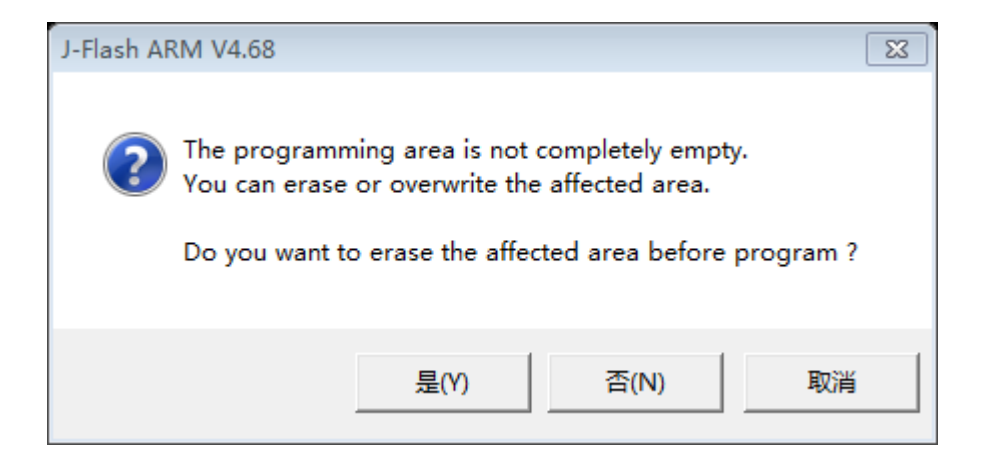

提示:是否在编程之前擦除有影响的区域,需要单击"是",否则会提示编程失

#### 败的对话框

| J-Flash ARM V4.68                                           | X |
|-------------------------------------------------------------|---|
| Target programmed successfully - Completed after 36.734 sec |   |
|                                                             |   |

图九

## 编程成功后会提示编程成功的对话框,单击"确定"。

此时我们就大功告成,完成对我们目标板的程序烧录。